# Using SPICE Monte Carlo Tool for Statistical Error Analysis

TI Precision Labs – ADCs

Created by Art Kay Presented by Peggy Liska

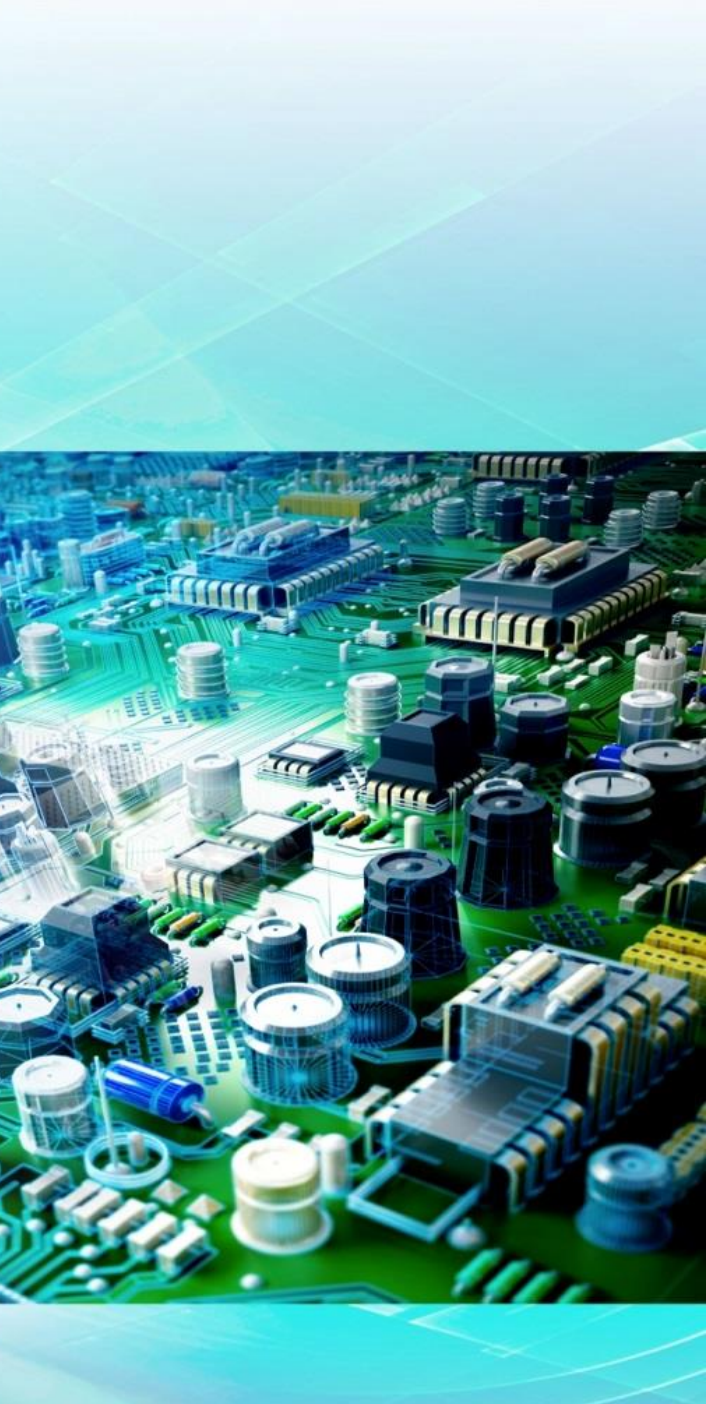

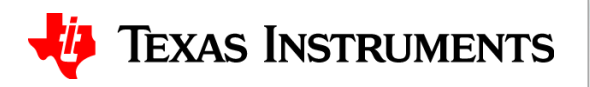

### Discrete resistor tolerance sets gain error

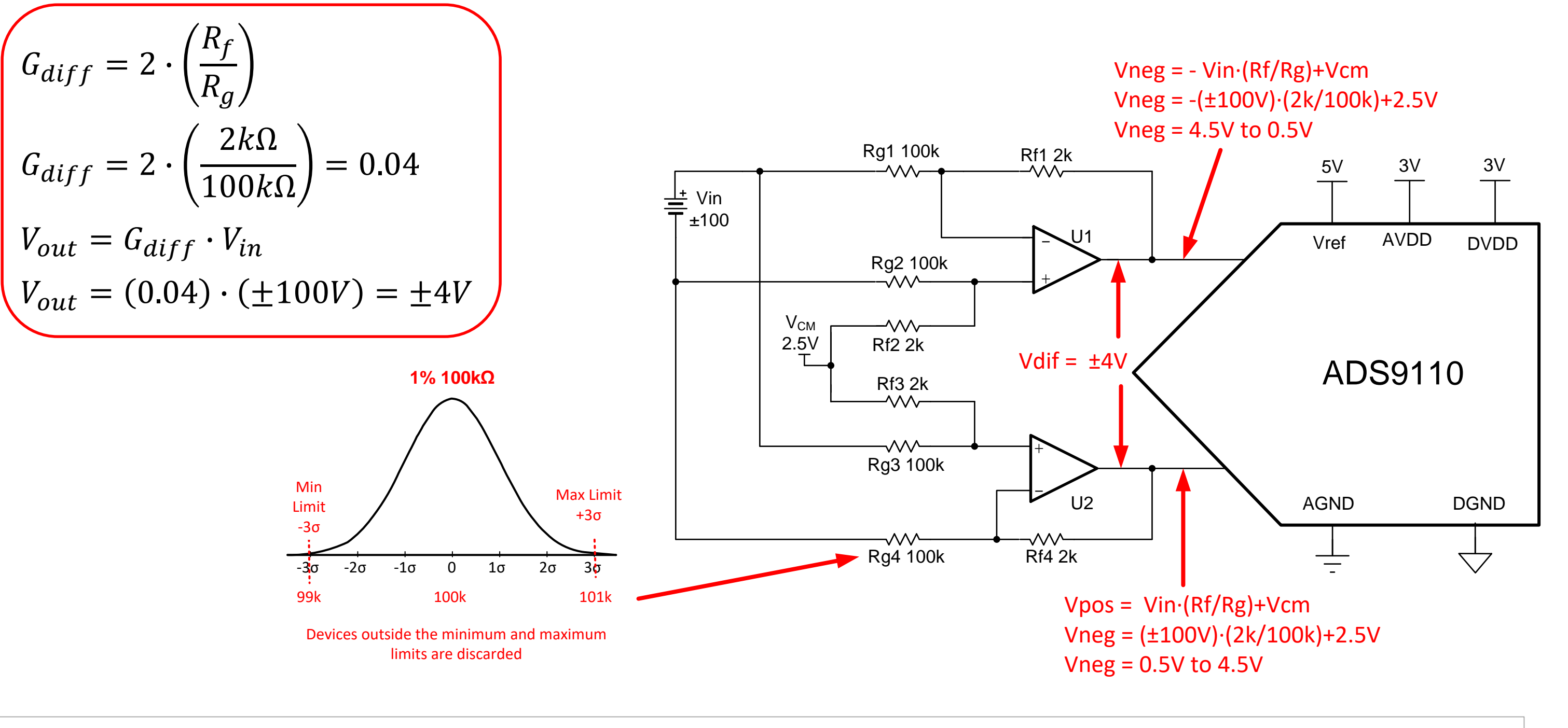

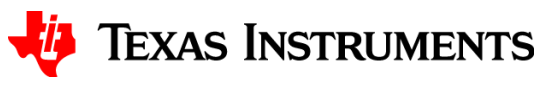

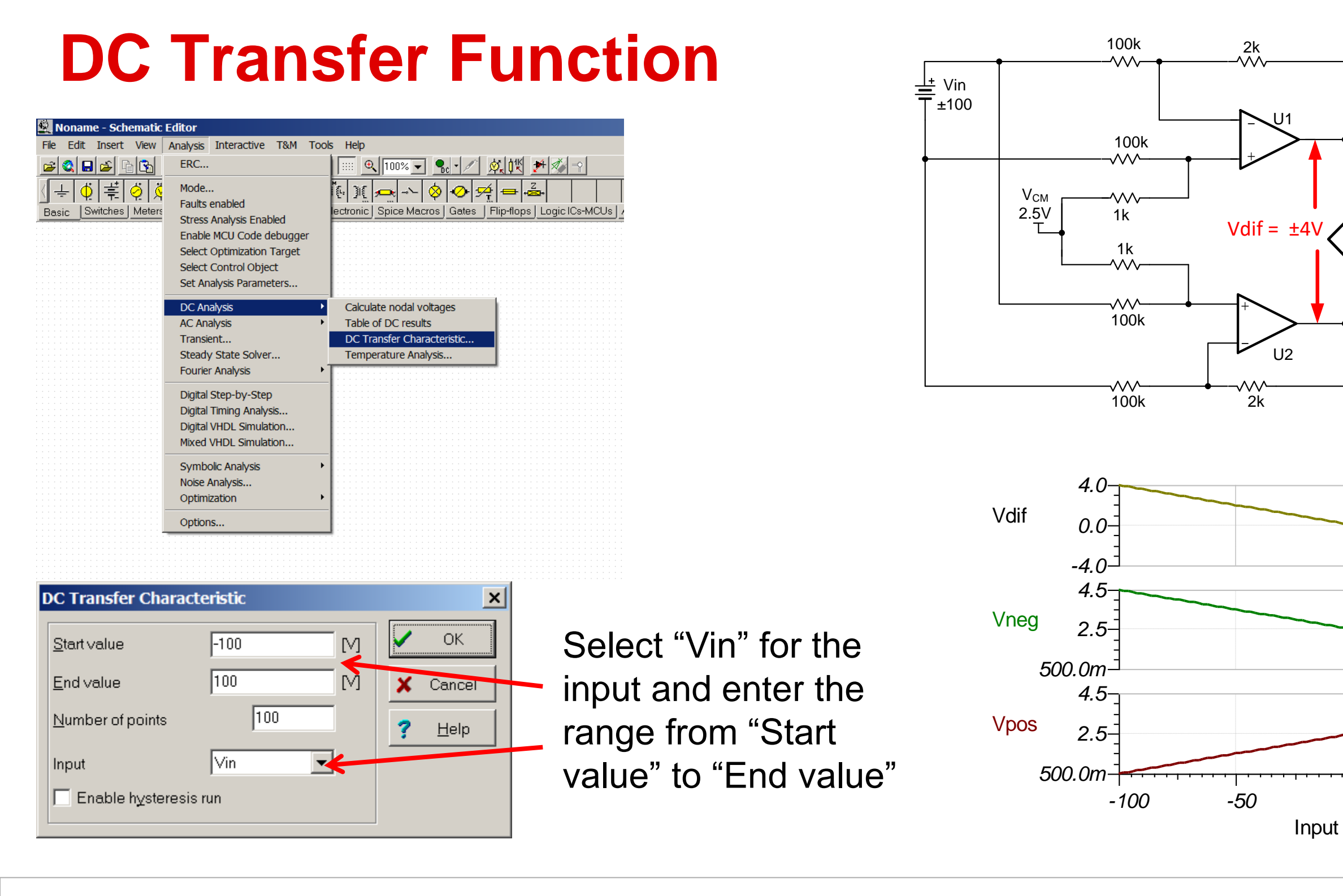

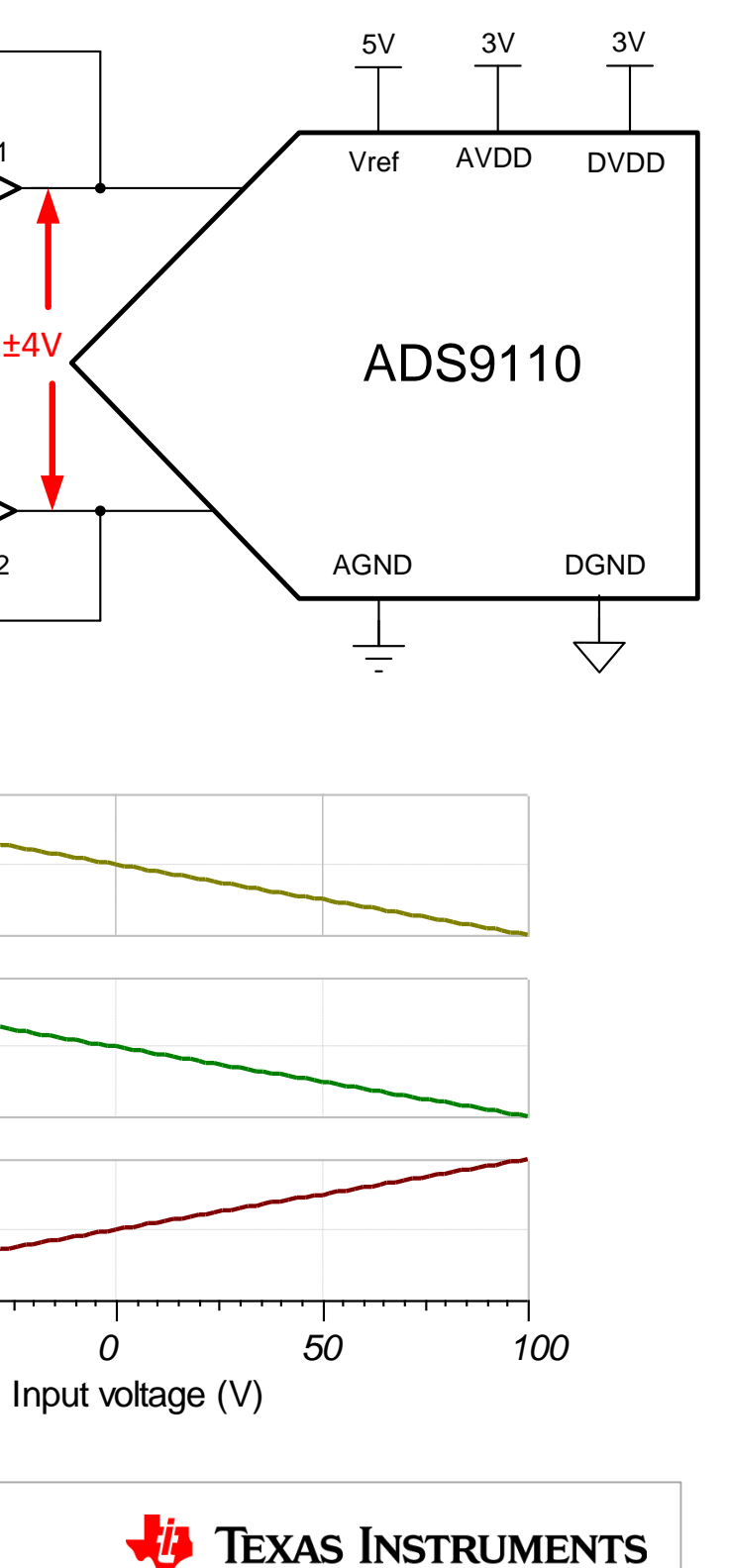

### Set tolerance on resistors and capacitors

Set to 1% or 0.1% per resistor spec

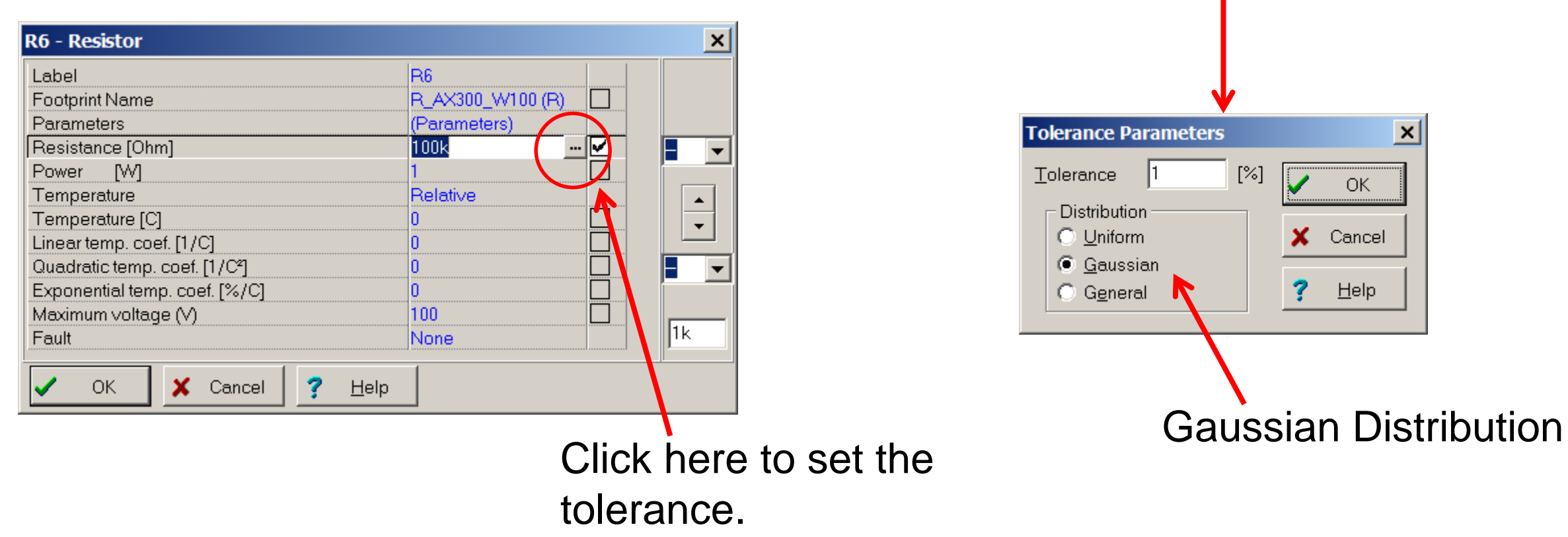

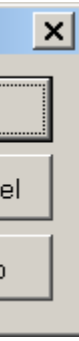

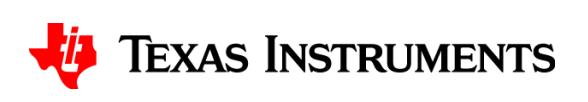

### **Monte Carlo Analysis**

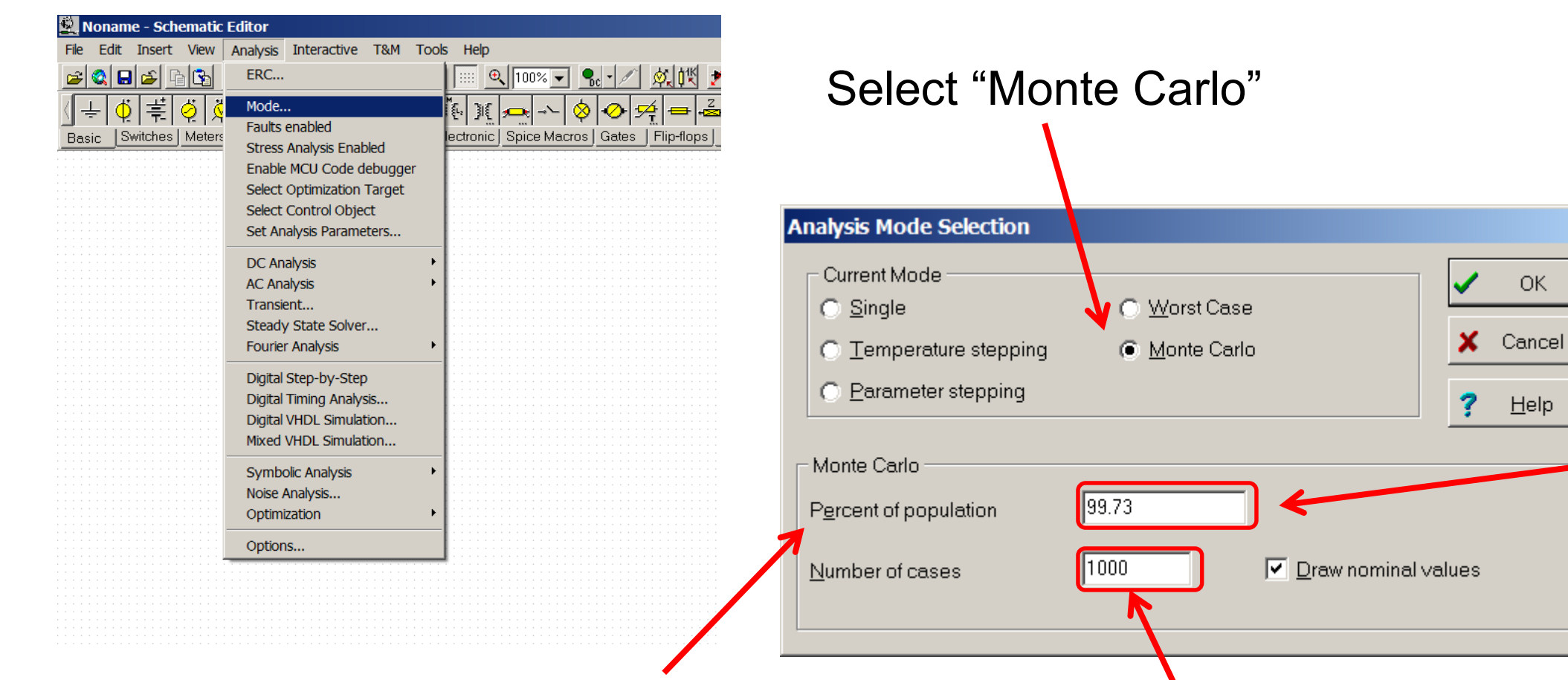

Note the default of 68.26% will not give realistic results for resistor and capacitor tolerance.

More cases will give you a better statistical distribution. The max is 1000.

### 99.73% sets the component tolerance to ±3 Standard deviations

X

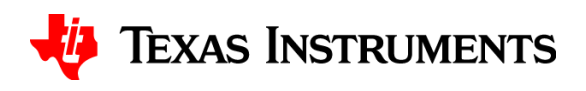

### Monte Carlo for DC Transfer Characteristic

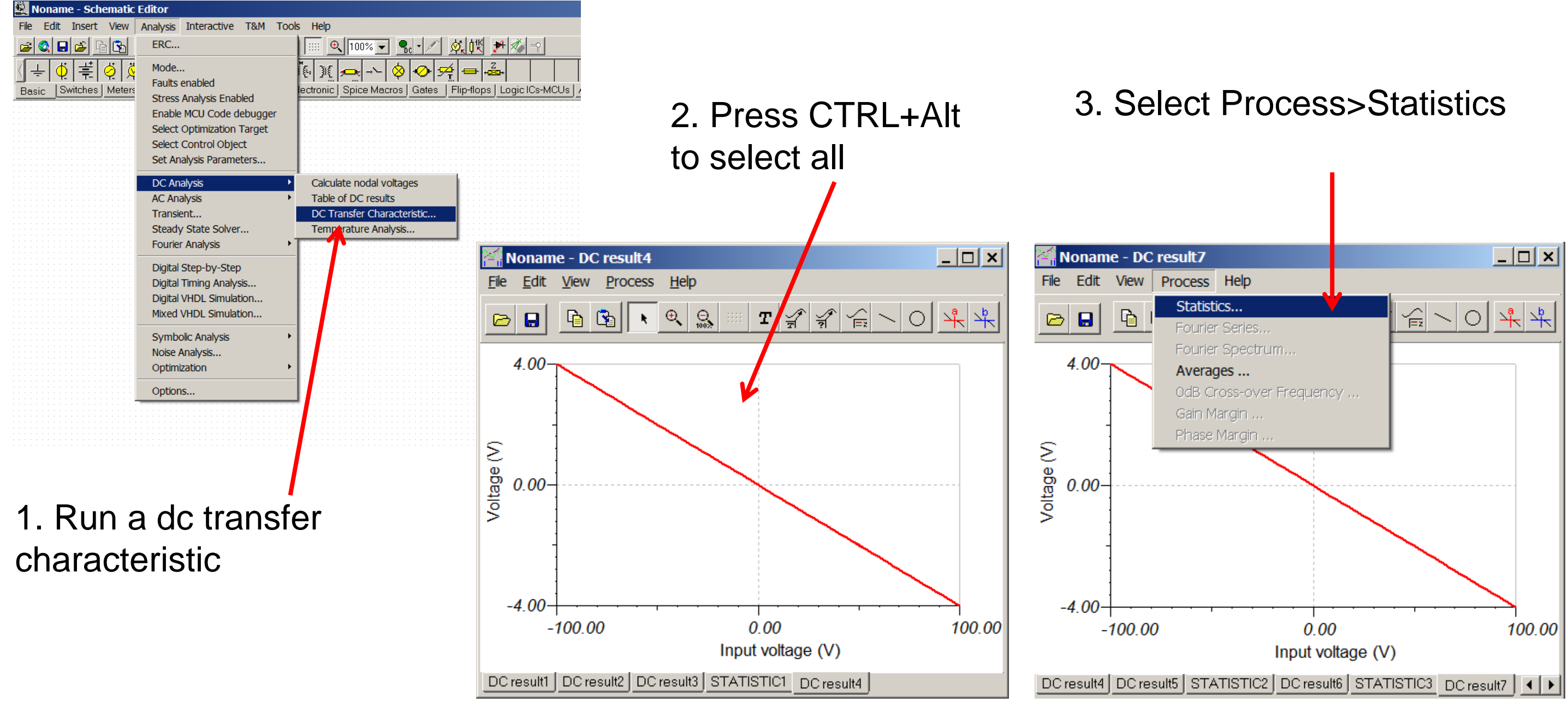

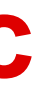

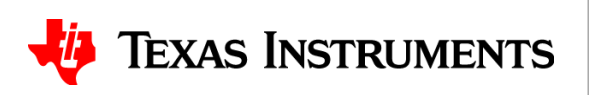

### The cut option

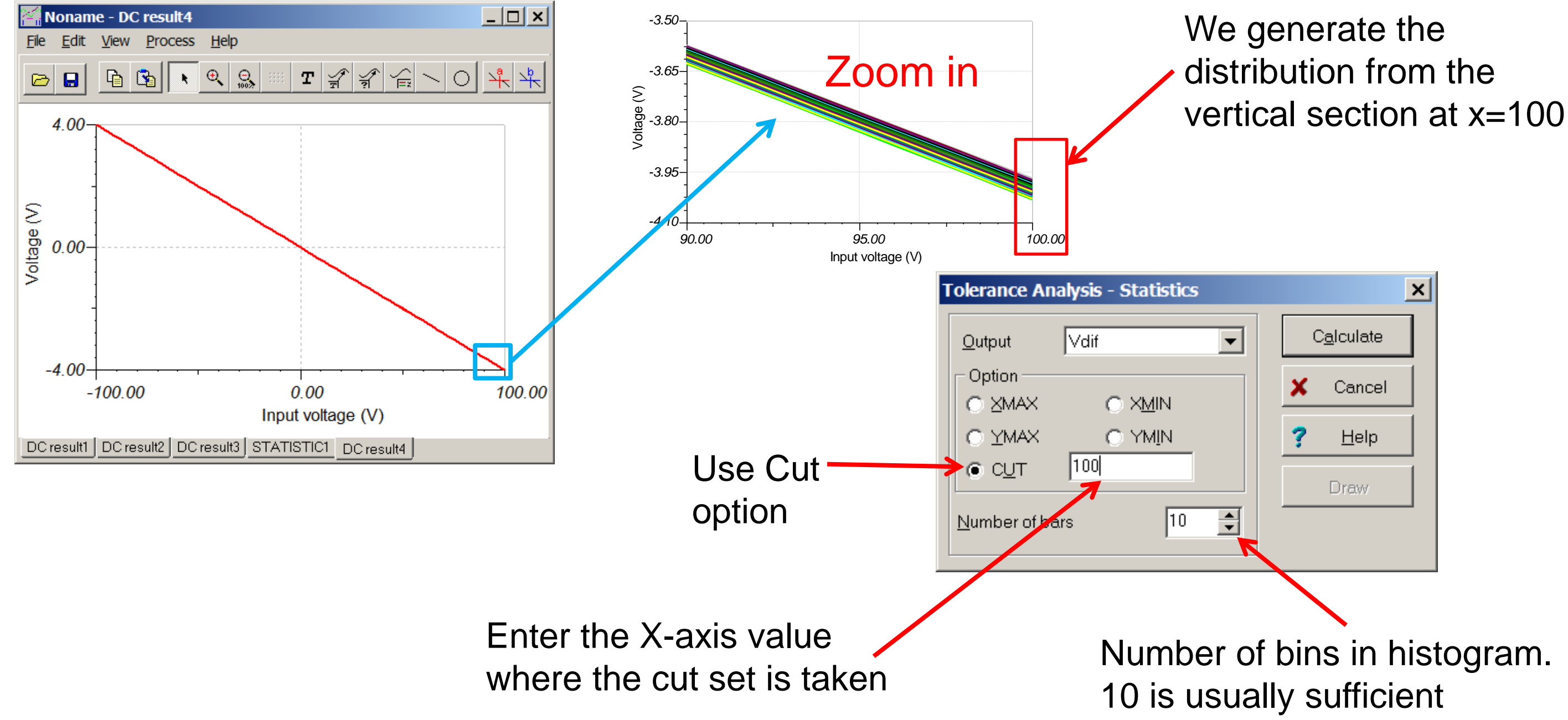

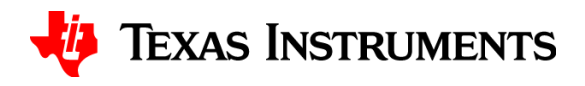

### Generate the statistical data and histogram

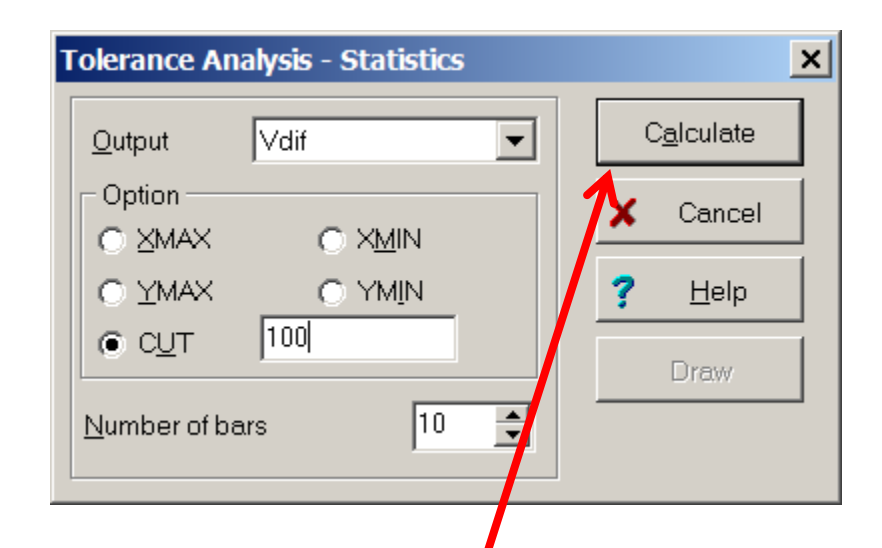

Press Calculate to get statistics, and draw to show histogram

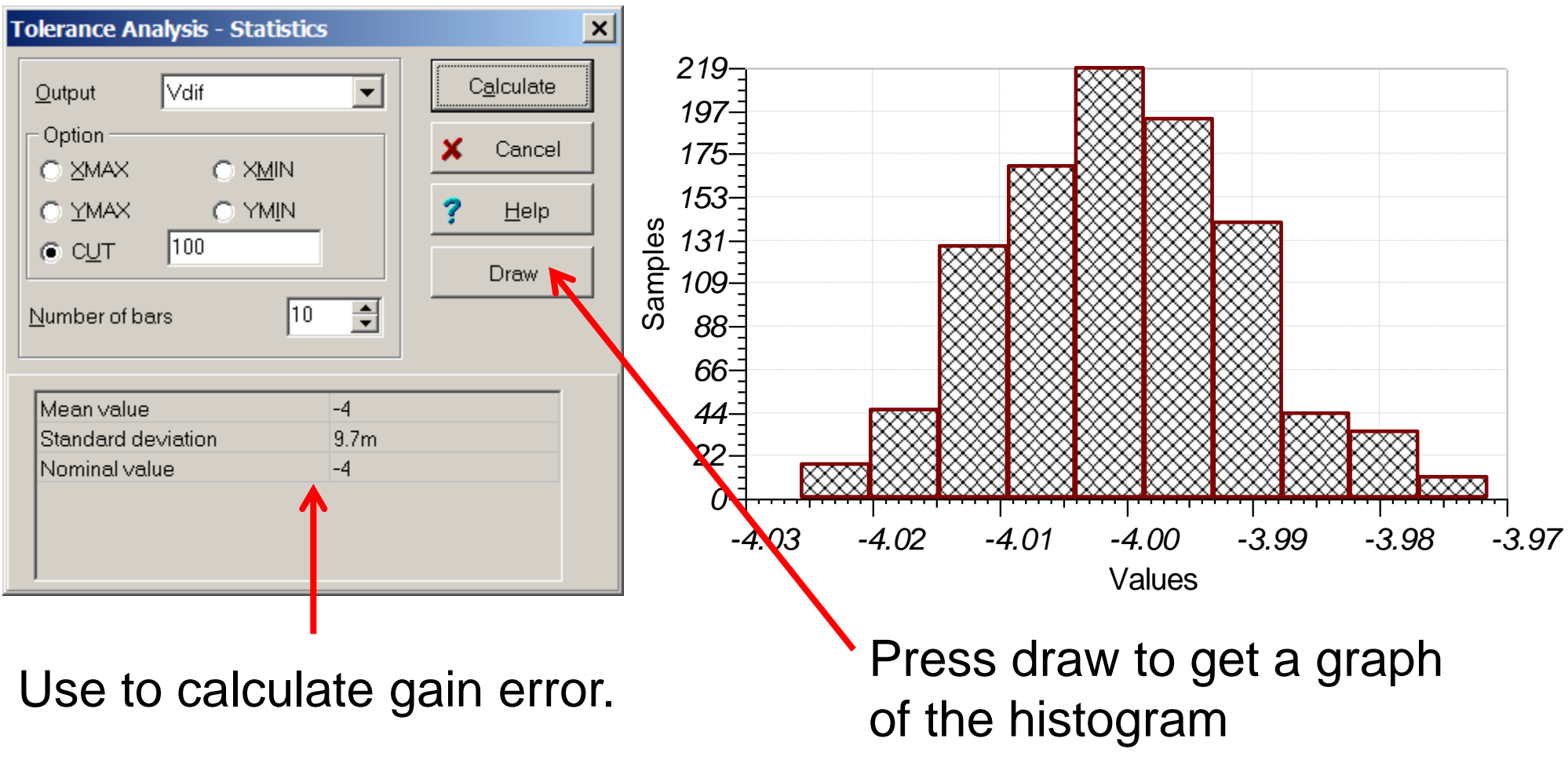

$$TypGainError = \frac{standard\ deviation}{Mean} \cdot 100 = \left(\frac{9.7m}{4}\right) \cdot 100 = \pm 0.24\%$$
For 68.2  
$$MaxGainError = 3 \cdot Typical = 3 \cdot (\pm 0.24\%) = 0.73\%$$
For 99.7

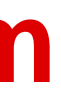

6% of the population

### '3% of the population

### **TEXAS INSTRUMENTS**

# Thanks for your time! Please try the quiz.

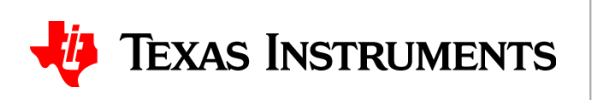

# Quiz: Using SPICE Monte Carlo Tool for Statistical Error Analysis

### TIPL 4203 TI Precision Labs – ADCs

**Created by Art Kay** 

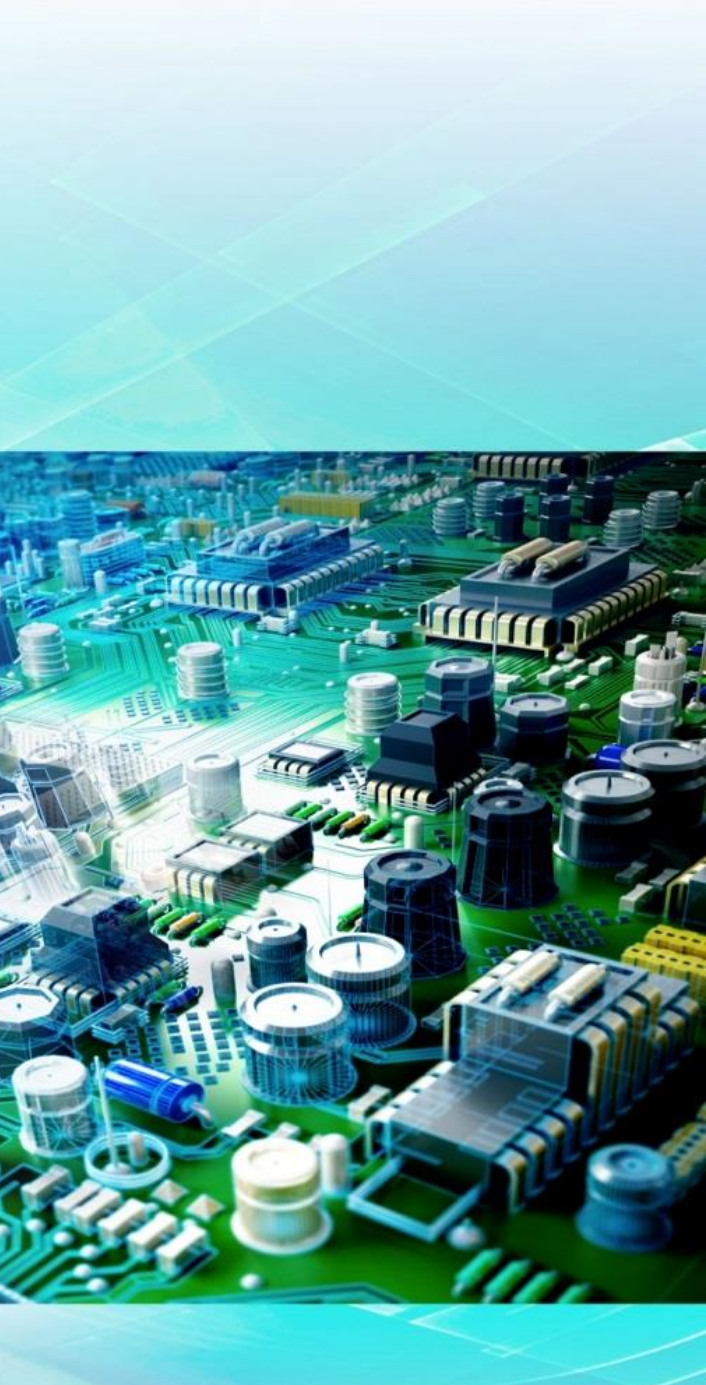

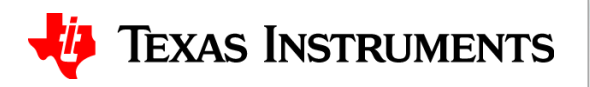

Use Monte Carlo analysis to determine a statistical estimate of typical and worst case gain 1. error. Assume each resistor has a  $\pm 0.1\%$  tolerance. Note: this exercise assumes that you are using the "Industrial" version of TINA SPICE. TINA-TI does not include this feature. Many other SPICE simulators also include Monte Carlo capabilities, so you should get similar results if you are using another simulator.

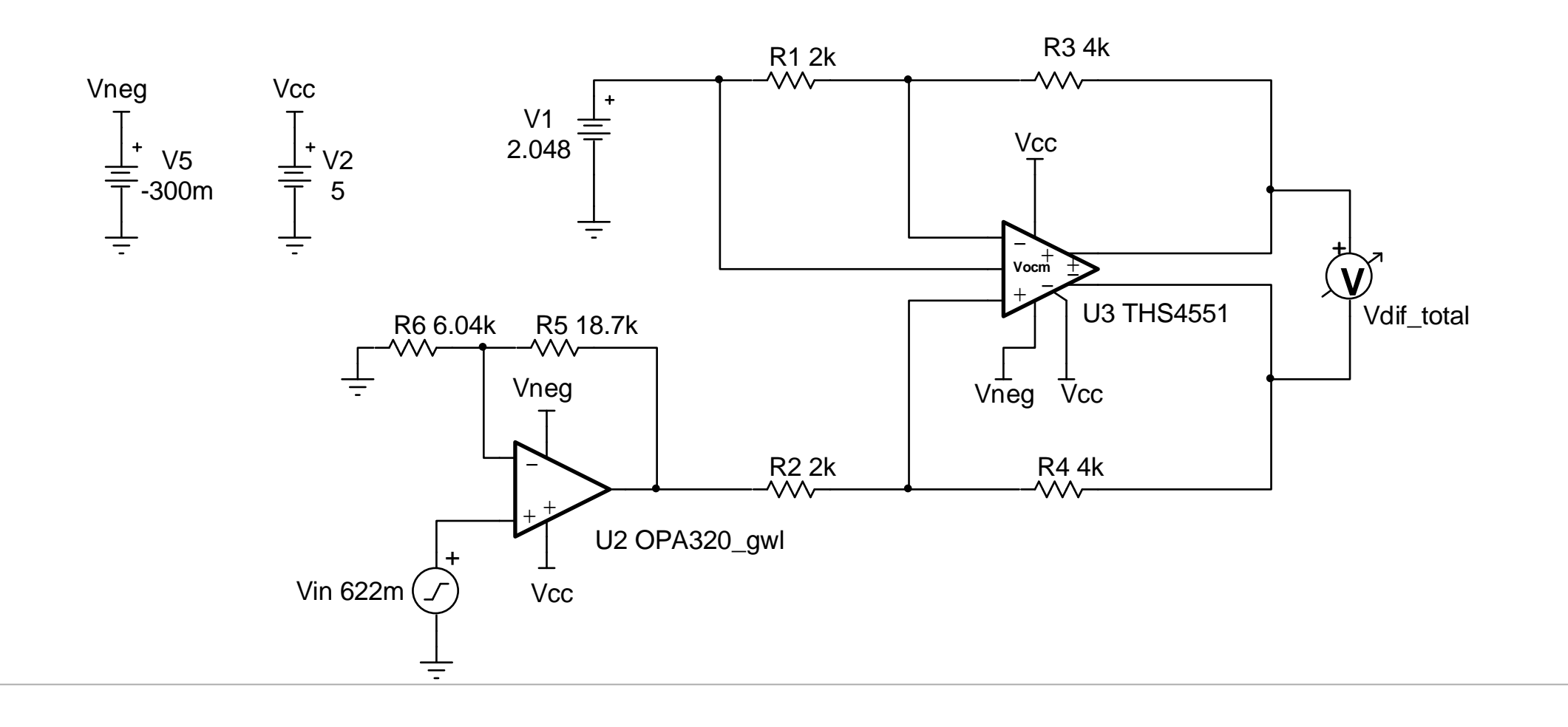

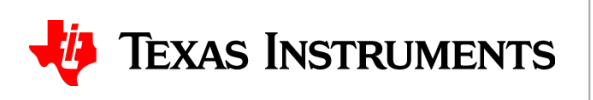

# **Solutions**

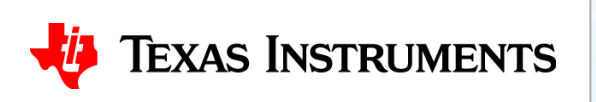

Use Monte Carlo analysis to determine a statistical estimate of typical and worst case gain error. 1. Assume each resistor has a  $\pm 0.1\%$  tolerance. Note: this exercise assumes that you are using the "Industrial" version of TINA SPICE. TINA-TI does not include this feature. Many other SPICE simulators also include Monte Carlo capabilities, so you should get similar results if you are using another simulator.

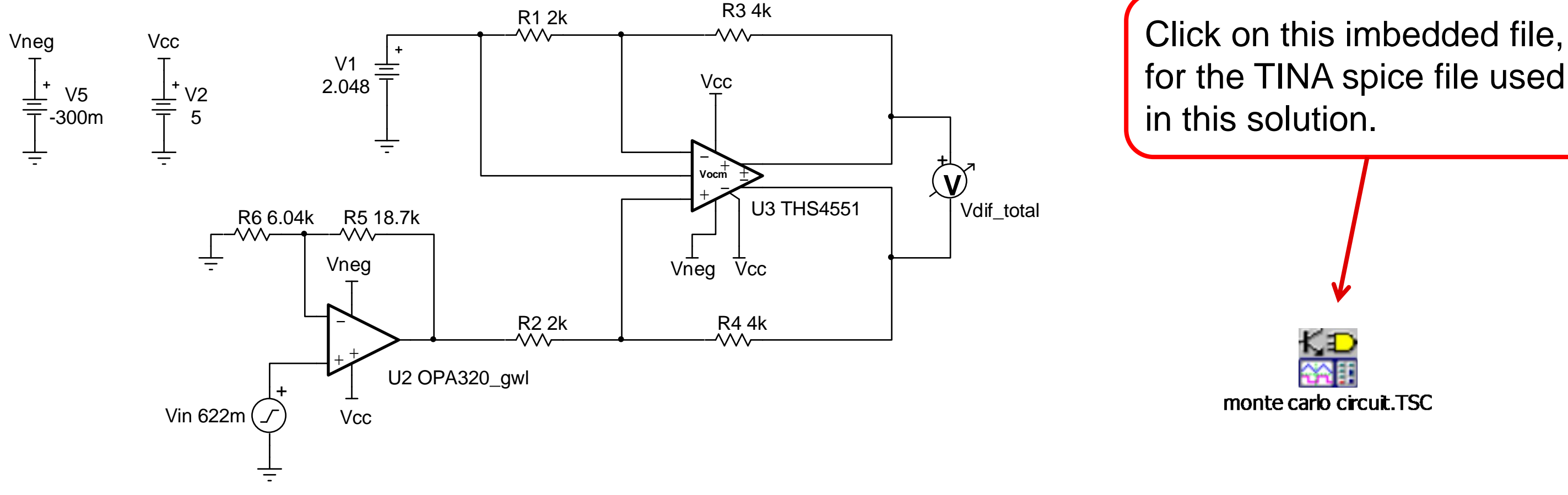

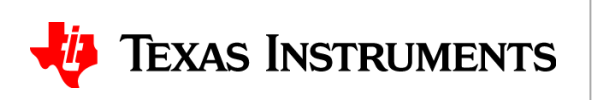

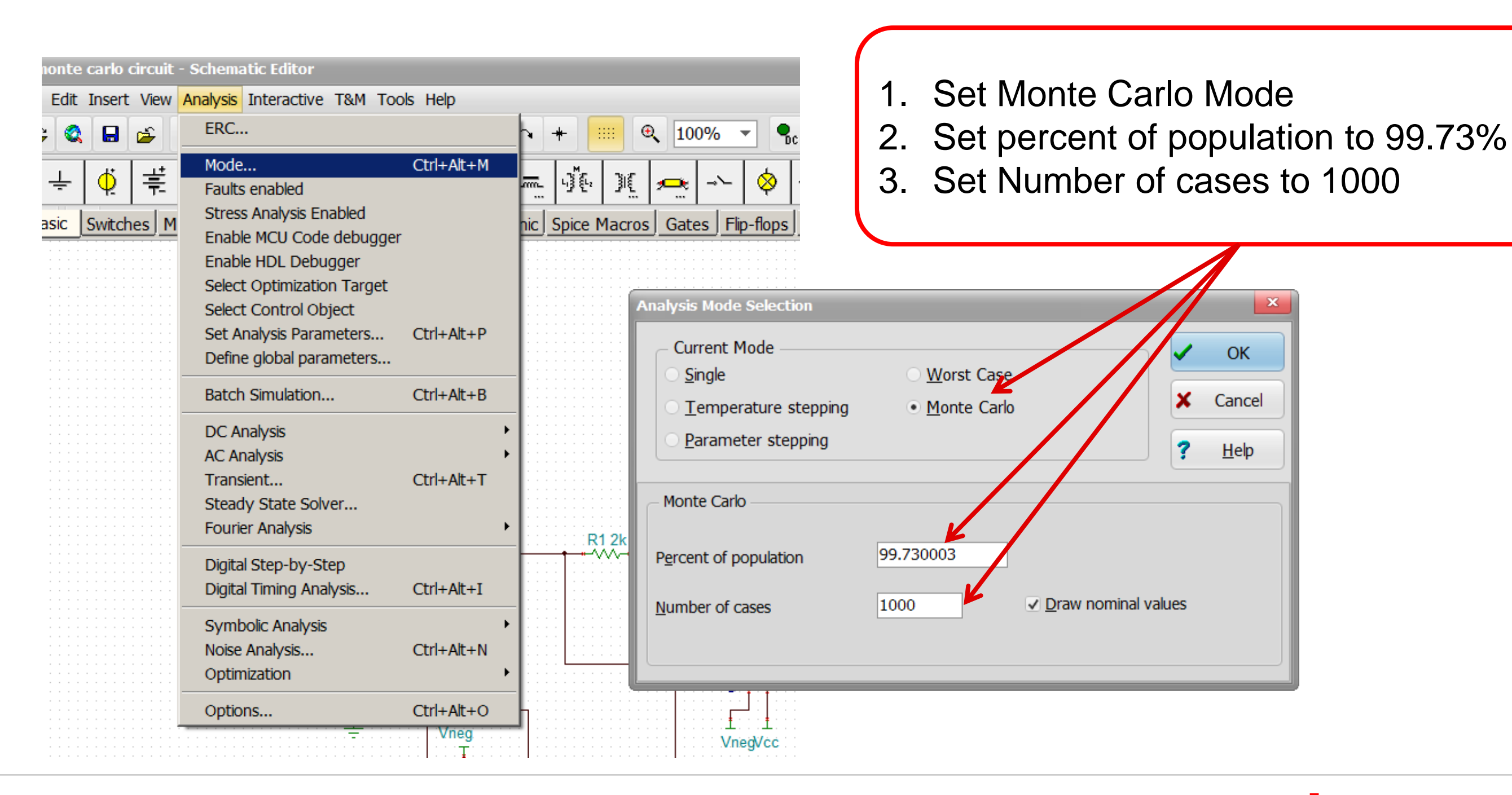

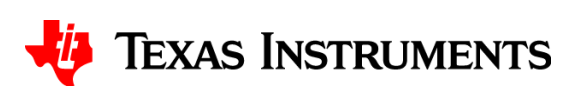

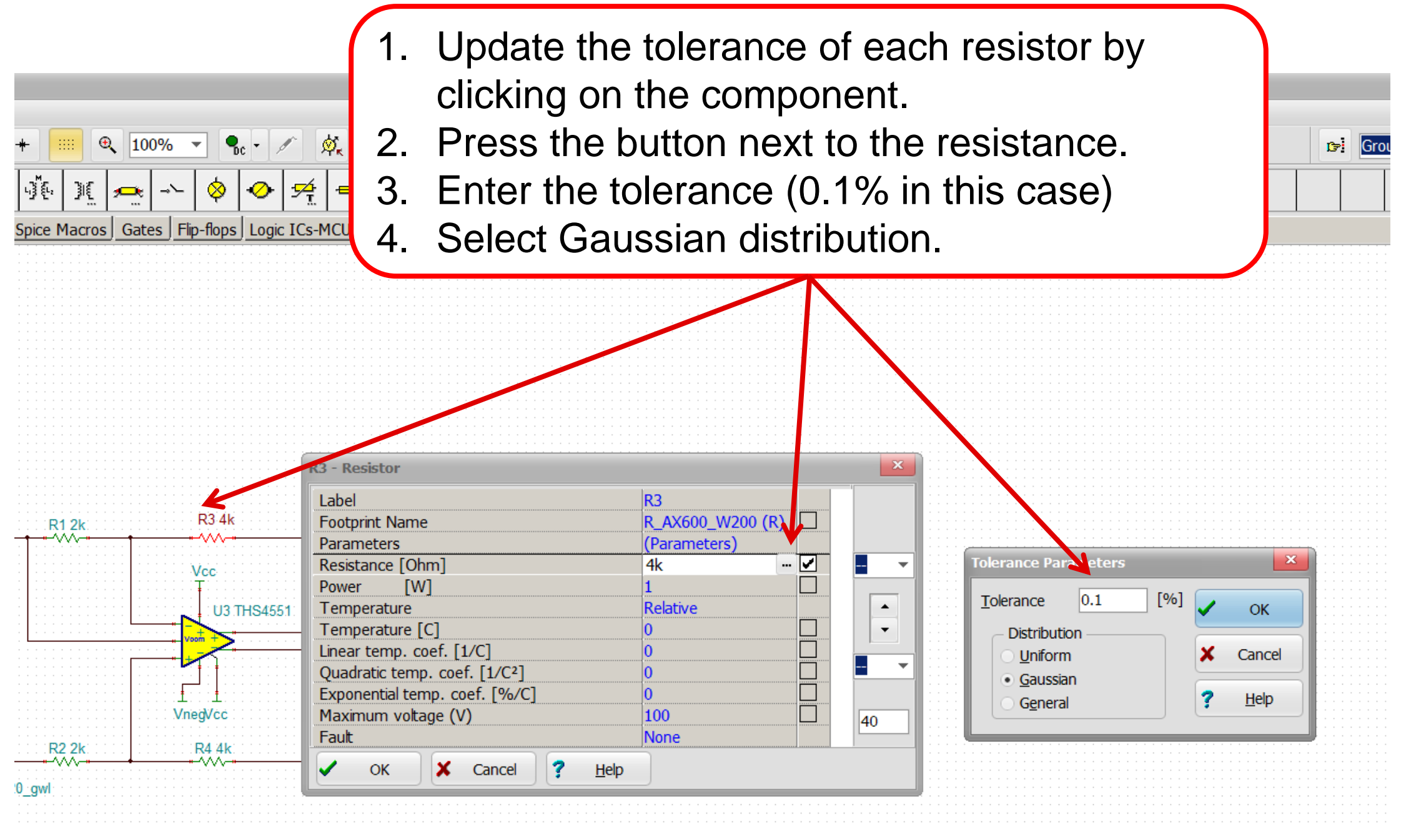

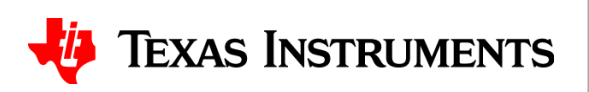

- Click on graph and press "Ctrl+A" to select all the curves. It will highlight red when selected.
- 2. Select "Process>Statistics"

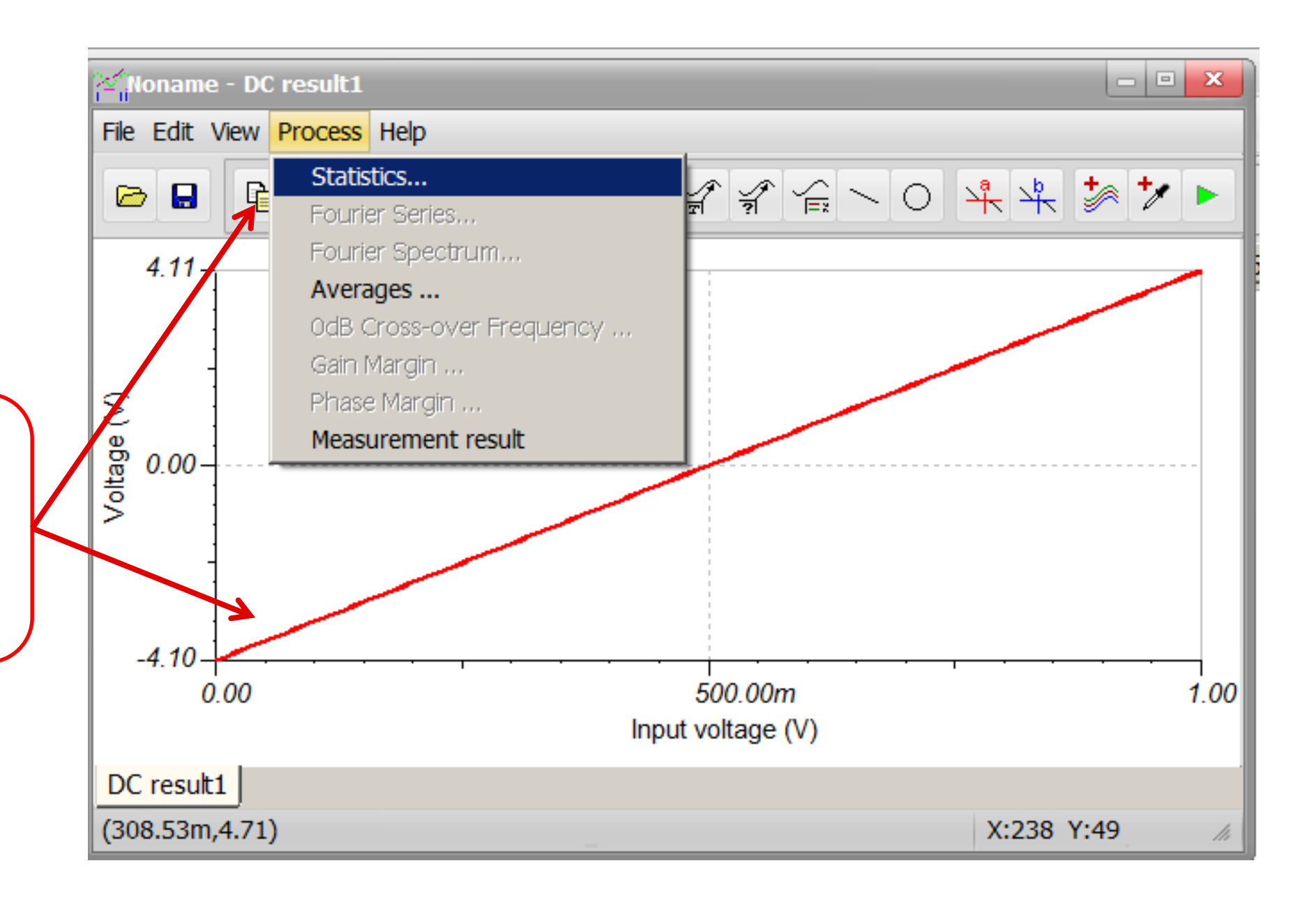

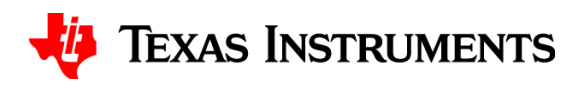

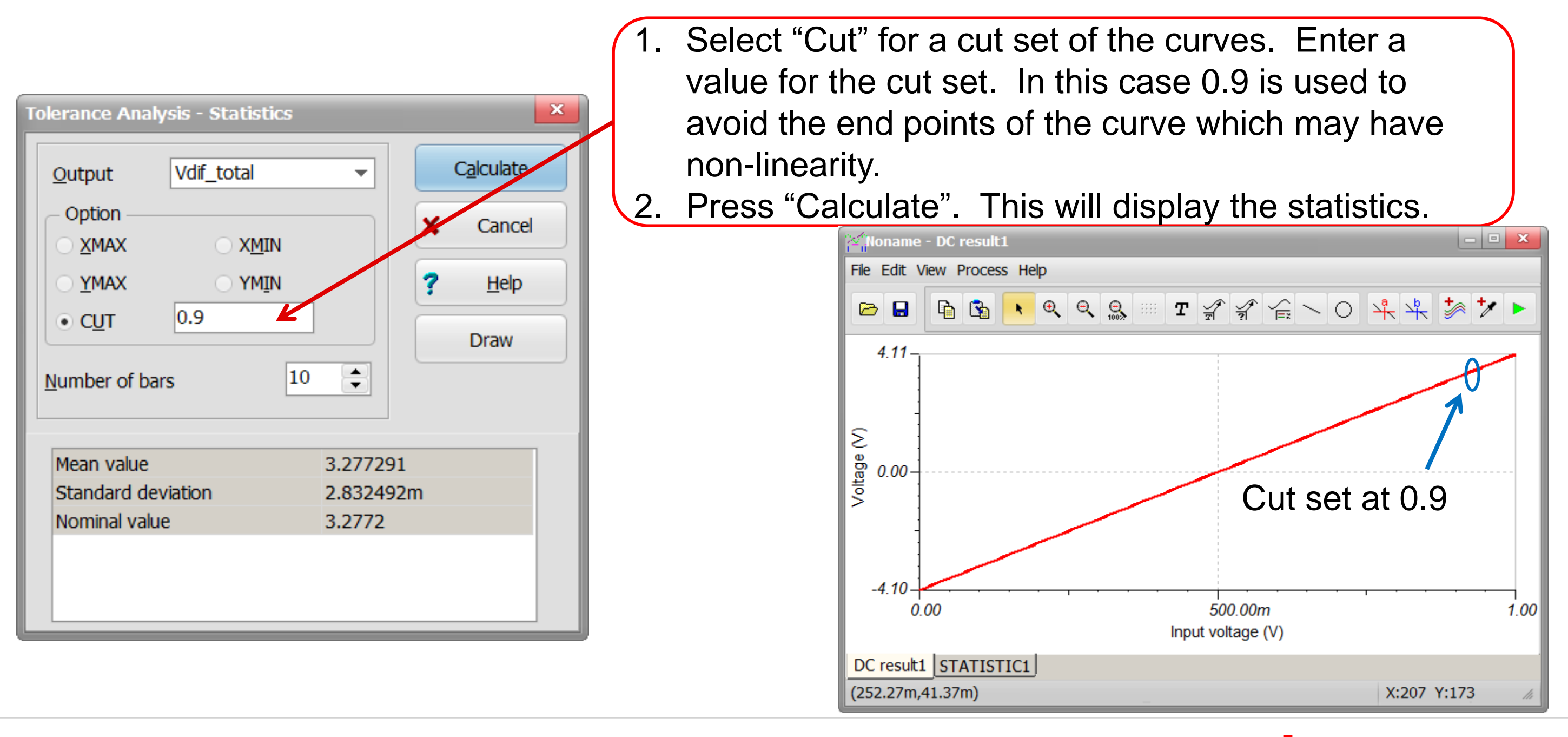

### 🔱 Texas Instruments

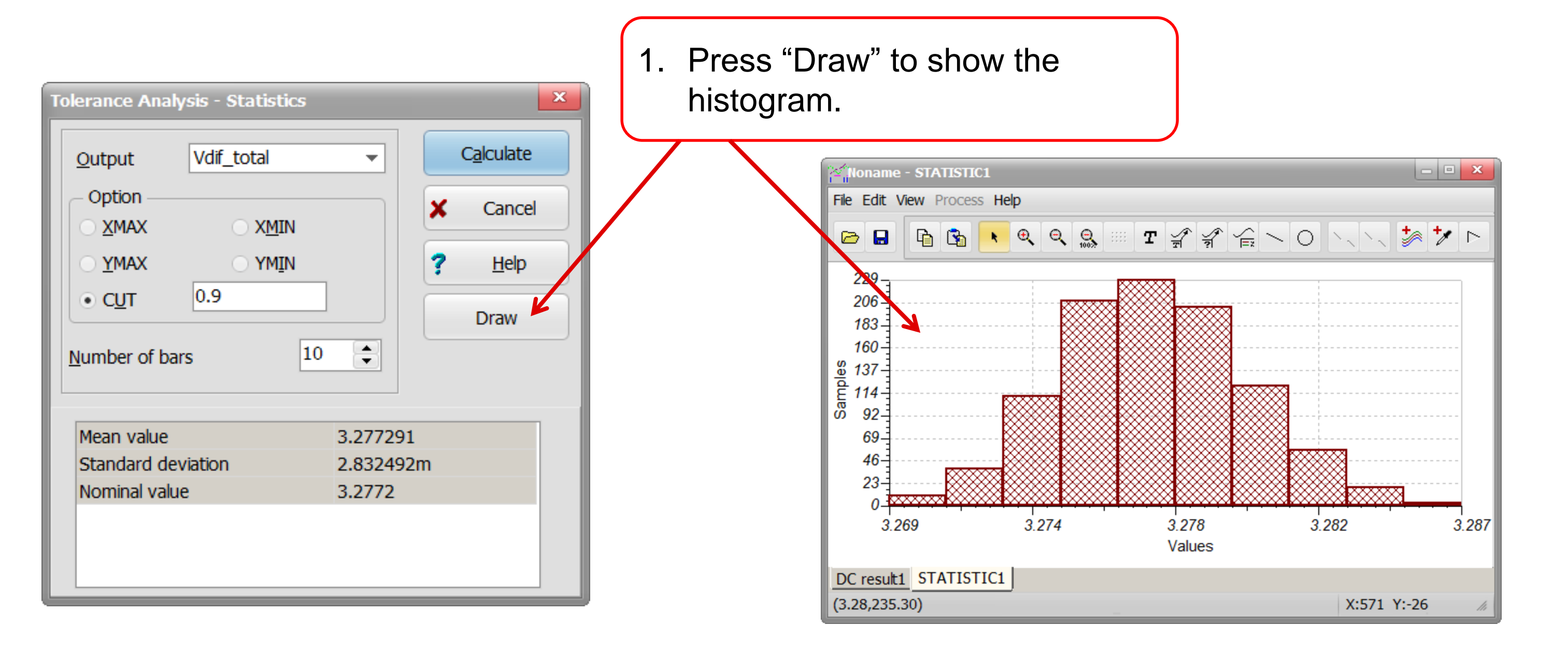

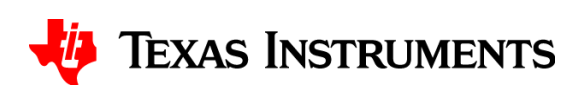

| Tolerance Analysis - Statistics |                 |           |   |                    |
|---------------------------------|-----------------|-----------|---|--------------------|
| <u>O</u> utput                  | Vdif_total      | •         |   | C <u>a</u> lculate |
| - Option                        |                 |           | × | Cancel             |
| <u>X</u> MAX                    | ○ X <u>M</u> IN |           | - |                    |
| ○ <u>Y</u> MAX                  |                 |           | ? | <u>H</u> elp       |
| • C <u>U</u> T                  | 0.9             |           |   | Draw               |
| Number of bars                  |                 |           |   |                    |
| Mean value                      |                 | 3.277291  |   |                    |
| Standard deviation              |                 | 2.832492m |   |                    |
| Nominal value                   |                 | 3.2772    |   |                    |
|                                 |                 |           |   |                    |

 $\frac{StandardDeviation}{NominalValue} \cdot 100$ TypicalGainError = - $TypicalGainError = \frac{3.83mV}{3.2777V} \cdot 100 = \pm 0.11\%$ 

*MaximumGainError* = *TypicalGainError*  $\cdot$  3 =  $\pm$ 0.33%

Note: Typical gain error represents one standard deviation of gain error or 68.3% of the population. Maximum gain error represents ±3 standard deviations or 99.73

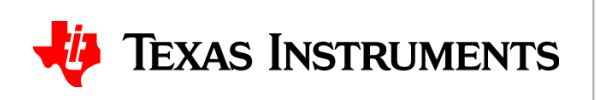